## [bouwpas<sup>'</sup>]

## Met een arbeidskracht de Bouwpas app activeren

| Vraag de medewerk<br>Google Play.               | Vraag de medewerker om alvast de Bouwpas app op te zoeken in de App Store of<br>Google Play. |                       |                                                |               |  |  |
|-------------------------------------------------|----------------------------------------------------------------------------------------------|-----------------------|------------------------------------------------|---------------|--|--|
| De app is straks no                             | dig.                                                                                         |                       |                                                |               |  |  |
|                                                 |                                                                                              |                       |                                                |               |  |  |
| 1 Log in op Bouwpas                             |                                                                                              |                       |                                                |               |  |  |
| portal.bouwpas.nl/login/subcontractor           |                                                                                              |                       |                                                |               |  |  |
|                                                 |                                                                                              |                       |                                                |               |  |  |
| 2 Klik op "open project" bij het juiste project |                                                                                              |                       |                                                |               |  |  |
|                                                 | <b>G</b> Klik in onders                                                                      | taande tabel op       | het project waarvan ie de gegevens wilt inzie  | n of wiizigen |  |  |
| Contactpersonen                                 |                                                                                              |                       | ···· F. • J. • • • • • • • • • • • • • • • • • |               |  |  |
| 🖹 V&G plannen                                   | Toon 25 v records                                                                            |                       |                                                |               |  |  |
| 🗄 Toolbox                                       | Mijn projecten                                                                               |                       |                                                |               |  |  |
| NIEUW IN BOUWPAS?                               |                                                                                              | ⇔ STATUS <sup>▲</sup> | PROJECTNAAM                                    | 🖨 HOOF        |  |  |
| Help Videos                                     | en project                                                                                   | 0                     | [Demo] Demonstratieproject                     | Bouw          |  |  |
| Gratis training                                 | e open project                                                                               | •                     | Nieuwe Sluis Terneuzen                         | Sasse         |  |  |
|                                                 | epen project                                                                                 | 8                     | The View Fase 1                                | Van O         |  |  |
|                                                 | epen project                                                                                 | •                     | Service en Onderhoud                           | Boele         |  |  |
|                                                 | epen project                                                                                 | •                     | Wonderwoods                                    | Wond          |  |  |

| <b>3</b> Klik op "in loondienst"       |                                |  |  |  |  |
|----------------------------------------|--------------------------------|--|--|--|--|
| 圆 MIJN BEDRIJVEN                       |                                |  |  |  |  |
| BEDRIJFSGEGEVENS                       | N LOON DIENST AFRONDEN         |  |  |  |  |
| legevens                               |                                |  |  |  |  |
| n sterretje (*) zijn verplicht.        |                                |  |  |  |  |
| * Bedrijfsnaam Compu Act Software B.V. |                                |  |  |  |  |
| * Vestigingsland                       | Nederland                      |  |  |  |  |
| * Activiteiten                         | Softwareontwikkeling           |  |  |  |  |
| Soort bedrijf (indien van toepassing)  | Steigerbouw Ondersteuningsbouw |  |  |  |  |
| * Vestigingsplaats                     | Haarlem                        |  |  |  |  |
| * telefoonnummer                       | 0850014101                     |  |  |  |  |
| * telefoonnummer                       | 0850014101                     |  |  |  |  |

## 4 Meld de juiste persoon aan door op de groene pijl-naar-links te klikken

|                 |            |          | 🗲 🛅 Hoorn, Richard van                 |
|-----------------|------------|----------|----------------------------------------|
| ik, Joostt Inge | Ingevoerd. | <b>→</b> | 🗲 🛅 Jansen Demo interface mobiel, Piet |
|                 | 0          |          | ← 🛅 Links, Ronald                      |
| ik, Daan        | Ingevoerd. | <b>→</b> | ← 🛅 Nijssen, Isobel van de             |
|                 |            |          | 🗲 🛅 Pashkov, Vlad                      |
| ik, Joost2      | Ingevoerd. | <b>→</b> | 🔶 🛅 Potter, Daniel                     |
|                 |            |          | Voeg toe aan het project               |
|                 |            |          | 🗲 🛅 Stalenhoef, jip                    |
|                 |            |          | ← 🛅 test, jesse                        |
|                 |            |          | 🗲 🛅 Verkaik, Joost                     |
|                 |            |          | ← 🛅 Voorde, Marco ten                  |
|                 |            |          |                                        |

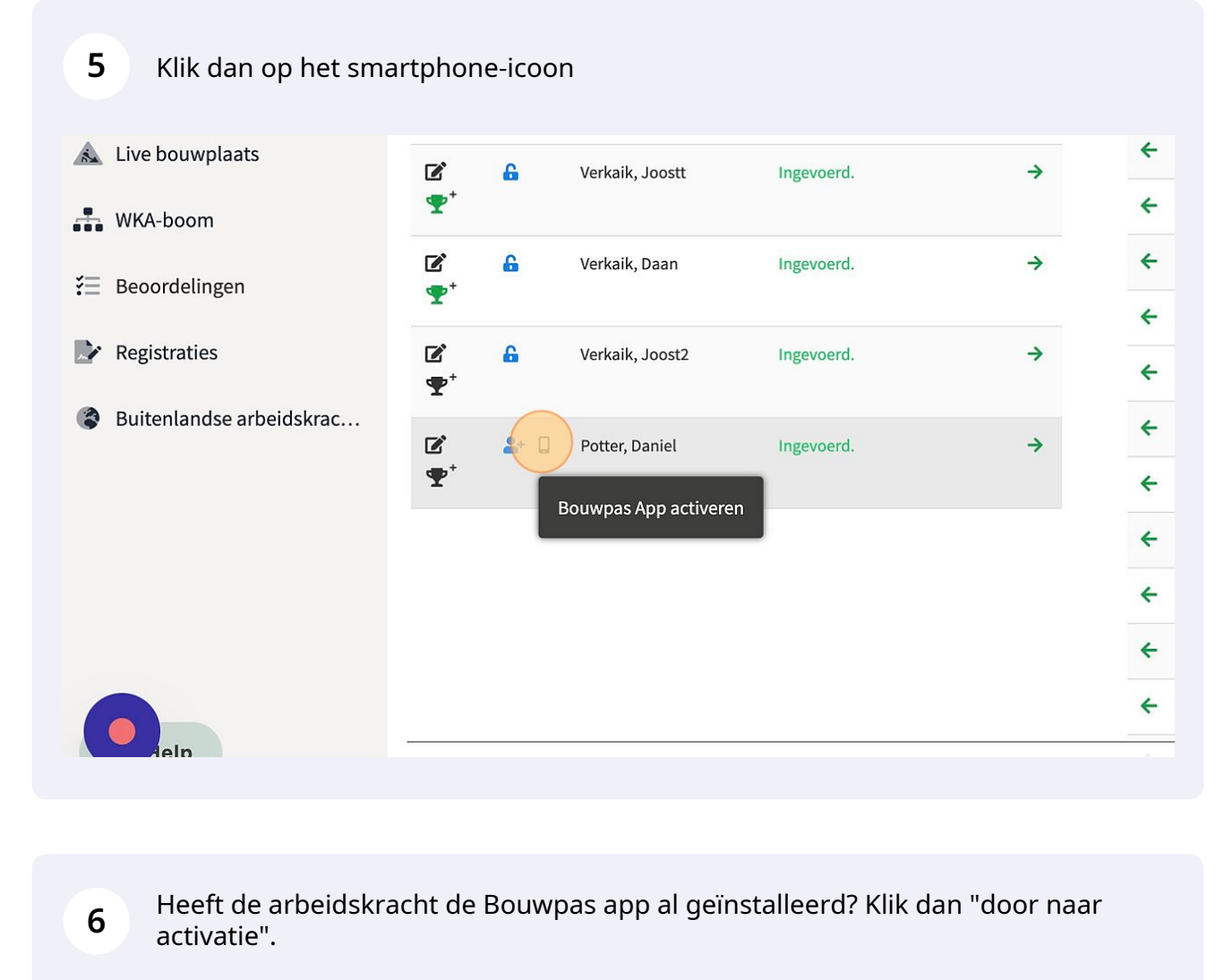

Er komt een grote QR-code in beeld. De arbeidskracht scant deze met de Bouwpas app, en de app wordt direct geactiveerd.

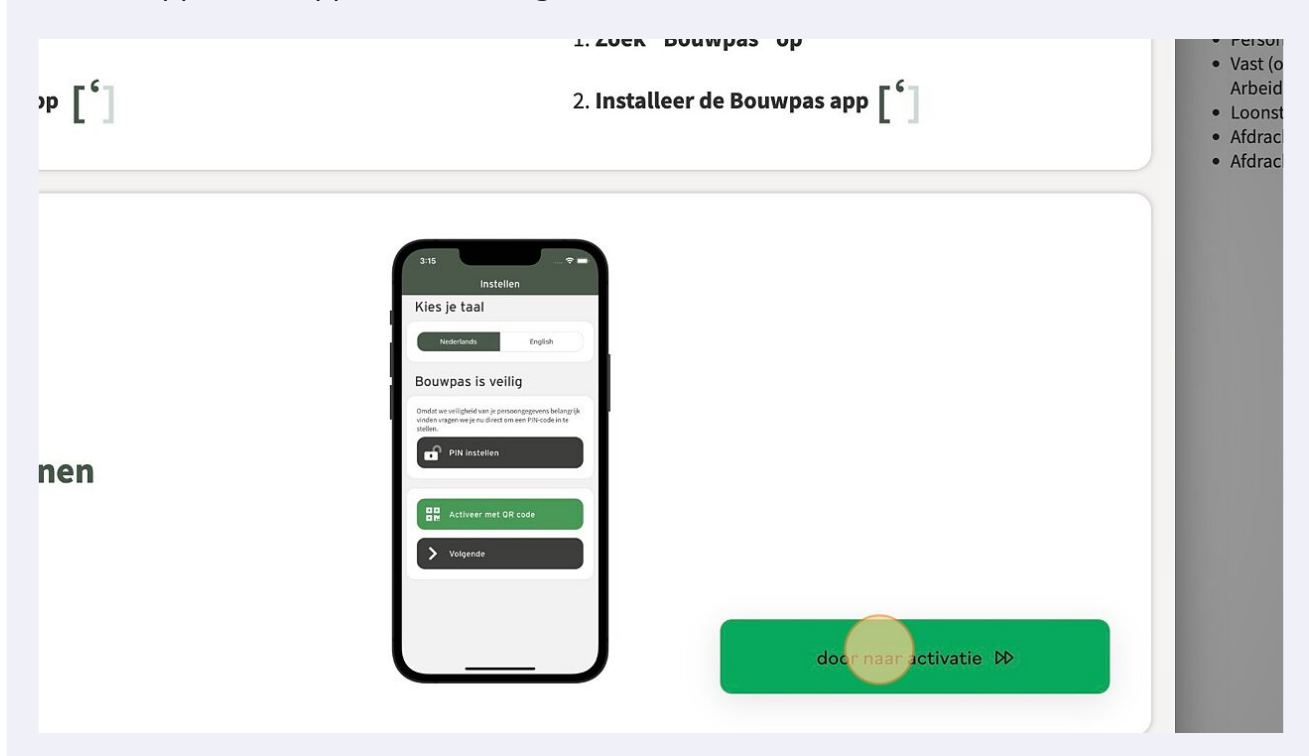

7

Klaar! De app is klaar voor gebruik.

Vergeet niet om je wijzigingen in Bouwpas op te slaan.